# F→ 富士電機 MONITOUCH / EXPRESS

第104号(2018年1月号)

## 【簡単設定でWLAN接続!】 タブレットからのV9モニタをシンプルにする DHCPサーバ機能をご紹介します!

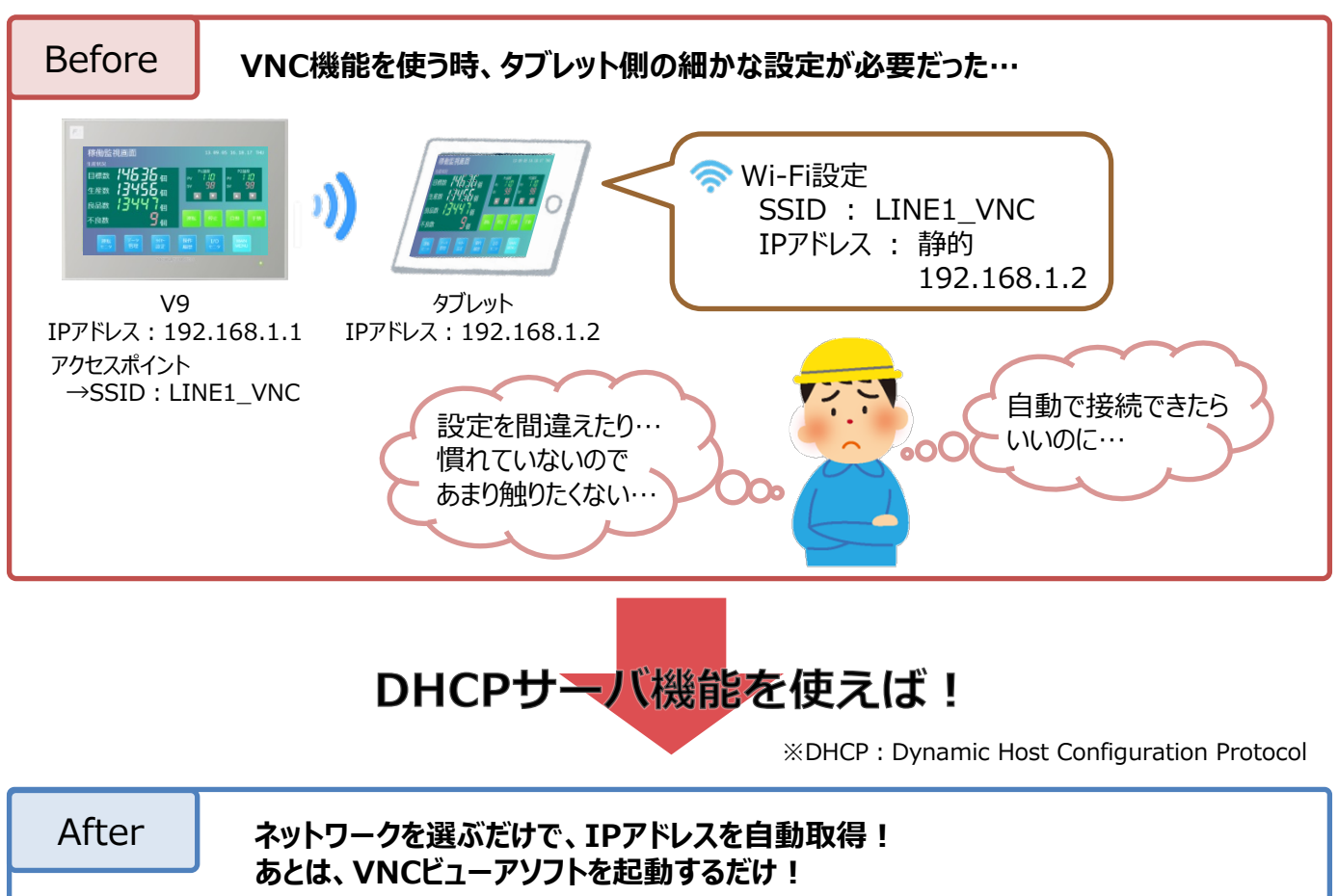

 

 Wi-Fi設定 SSID : LINE1\_VNC を選択!
 Y9 192.168.1.1 アクセスポイント つSSID : LINE1\_VNC

 ダブレット IPアドレス : 192.168.1.2を自動取得

 設定がスムーズに ! ペットワーク初心者にも優しいね !

発紘電機株式会社

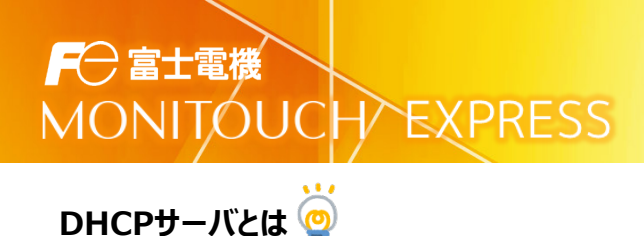

#### サーバのV9がIPアドレスをあらかじめ確保しておき…

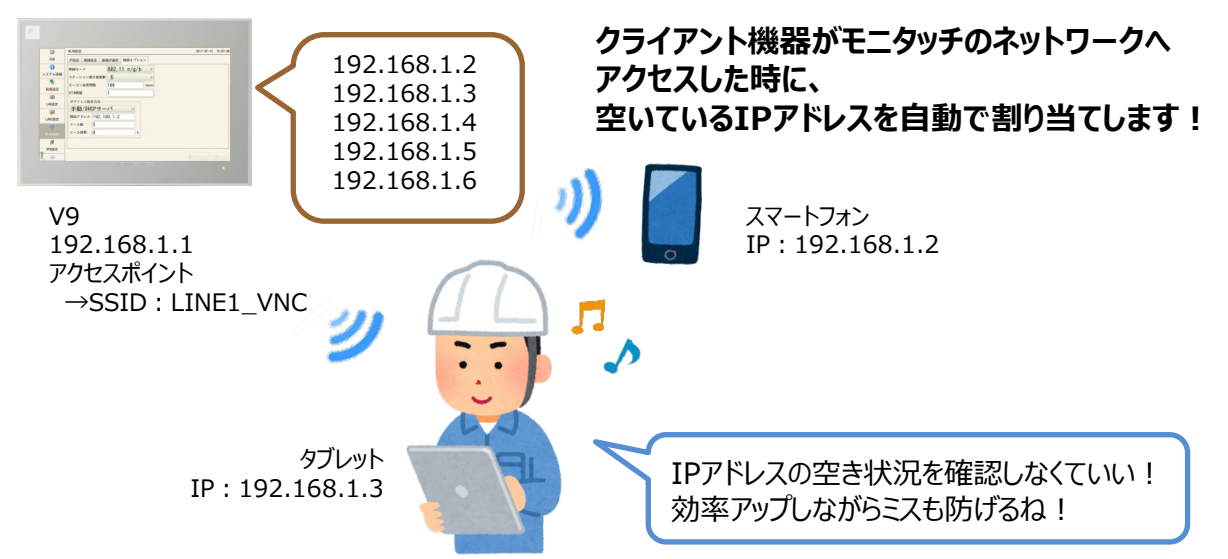

### 設定はとってもシンプル

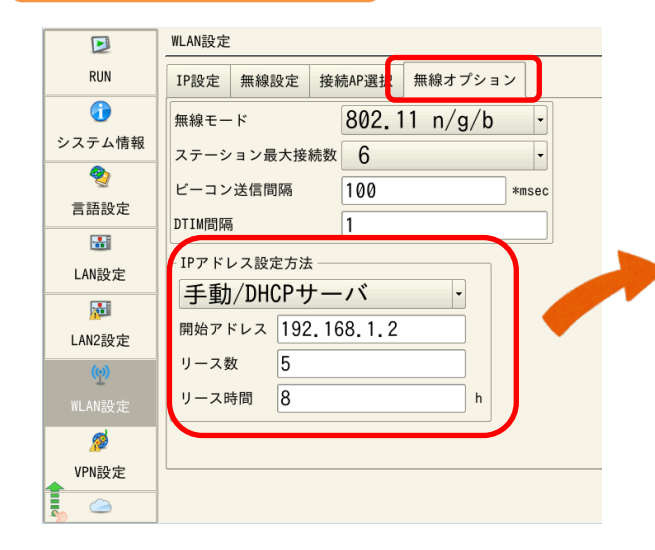

V9のWLAN設定で…

どのIPアドレスから(開始アドレス)

何個分のIPアドレスを(リース数)

どれくらいの時間(リース時間)

#### 割り当てするかを決めるだけ!

左図の場合、 192.168.1.2~192.168.1.6までの IPアドレスを各機器に割り当てます。 8時間経った時に通信していなければ、 自動的に割り当てをやめます。

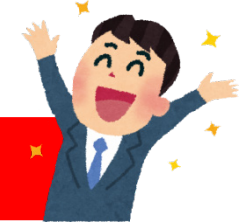

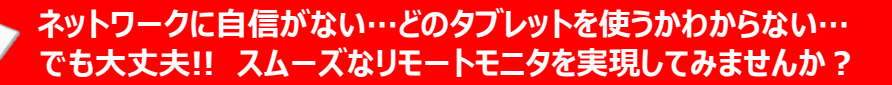

(発行元) 発紘電機株式会社 モニタッチコールセンター TEL FAX URL

: 0120-128-220 : 076-274-5208

: http://www.hakko-elec.co.jp